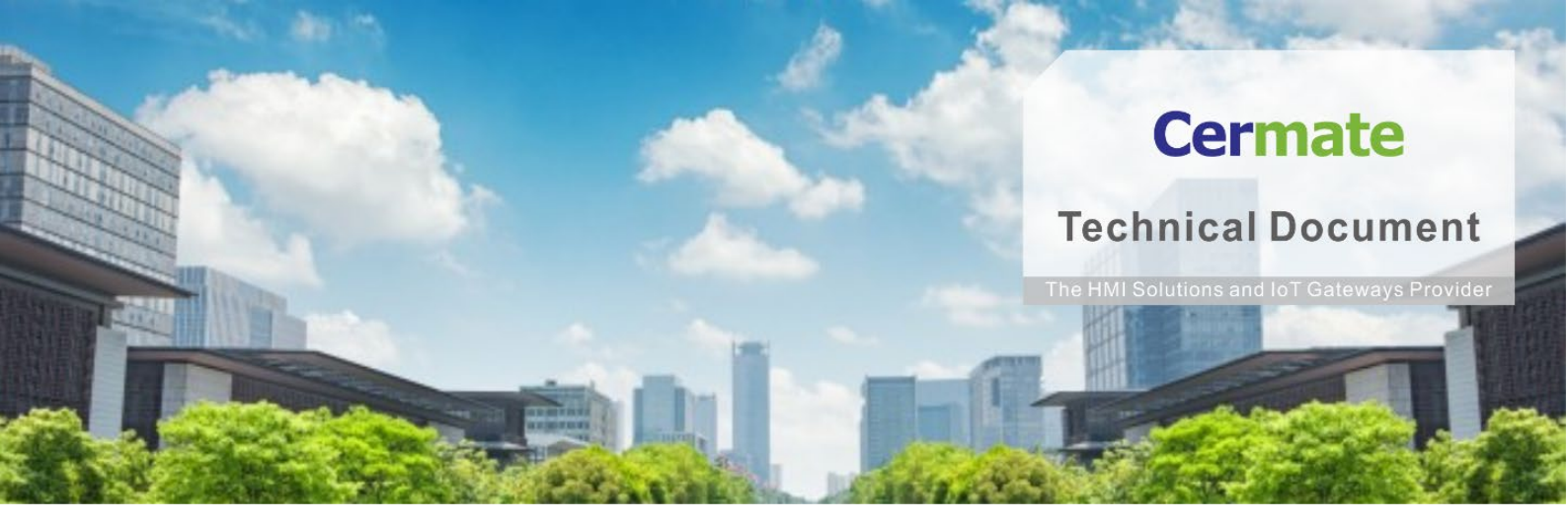

Mar 11, 2021 | V 1.0

# **软件功能指南** TN054S-S 数据交换器功能说明

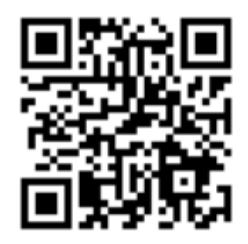

www.cermate.com

# Cermate

## 概要

当 HMI/BOX 需将两台设备的数据,透过标准串口/以太网络通讯,传输 数据数据给对方设备,透过简单的表格设定,就可达成本项需求。

## 适用产品

屏通人机 HMI: PA2、PK2、PT2、PX、IT400 HMI 系列 屏通物联网关(BOX): SX51、SX52、ES Box 系列 屏通图控软件: PanelExpress v4.0 版本

## 软件需求

操作系统: Windows 7 (64 位)/ Windows 10(64 位)

PM 编辑软件: PM Designer v4.0 触控大师 --- v4.0.3.68 或更高版本

## 软件下载:

下载 Cermate 官方最新编辑软件 PM Designer 与产品相关驱动程序

https://www.cermate.com/downloadsoftware\_tw.html

# PM Designer v4.0 软件设定

## 范例:实现 SIEMENS S7-200 ← → MITSUBISHI FX5U 进行数据传输

1、开启数据交换器: 执行 PM Designer 编辑软件 点击→项目管理员 →连接 →数据交换器(图 1)

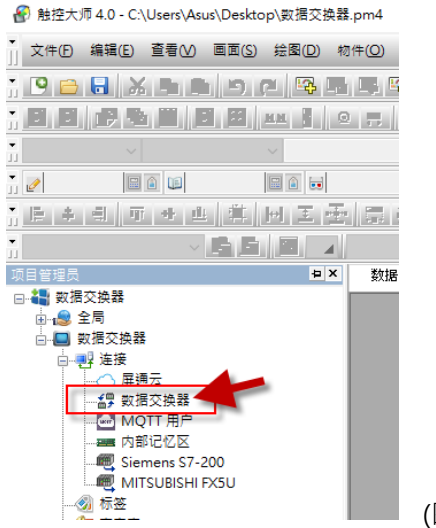

(图 1)

1-1 点选「 启用 」 如「 图 2」 可正式开启数据交换器的功能,

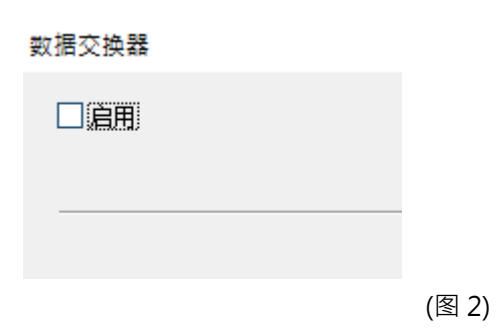

### 点选启用后设定表格如(图 3)。

| 27.18.2011 | ł      |        |         |          |             |          |   |         |        |              |      |         |             |   |    | ×  |
|------------|--------|--------|---------|----------|-------------|----------|---|---------|--------|--------------|------|---------|-------------|---|----|----|
| ☑ 启用       |        |        |         |          |             |          |   |         |        |              |      |         |             |   |    |    |
| 用号         | 来源数据种类 |        | 来源标签/地址 | 来源<br>长度 | 来源<br>16位字数 | 目的地标签/地址 |   | 目的地数据种类 |        | 目的地<br>16位字数 | (单位: | 。<br>秒) | 改变<br>才传(*) |   | 确定 | Ē  |
| 1          | 16位正整数 | $\sim$ |         | 1        | 1           | 6        | 1 | 6位正整数   | $\sim$ | 1            | 1    | $\sim$  |             | ^ | 取注 | ÷. |
| 2          | 16位正整数 |        |         | 1        | 1           |          | 1 | 6位正整数   | $\sim$ | 1            | 1    | $\sim$  |             |   |    |    |
| 3          | 16位正整数 |        |         | 1        | 1           |          | 1 | 6位正整数   |        | 1            | 1    |         |             |   |    |    |
| 4          | 16位正整数 |        |         | 1        | 1           |          | 1 | 6位正整数   |        | 1            | 1    |         |             |   |    |    |
| 6          | 16位正整数 |        |         | 1        | 1           |          | 1 | 6位正整数   |        | 1            | 1    |         |             |   |    |    |
| 6          | 16位正整数 | $\sim$ |         | 1        | 1           |          | 1 | 6位正整数   | $\sim$ | 1            | 1    | $\sim$  |             |   |    |    |
| 7          | 16位正整数 |        |         | 1        | 1           |          | 1 | 6位正整數   |        | 1            | 1    |         |             |   |    |    |
| 8          | 16位正整数 |        |         | 1        | 1           |          | 1 | 6位正整数   |        | 1            | 1    |         |             |   |    |    |
| 9          | 16位正整教 |        |         | 1        | 1           |          | 1 | 6位正整教   |        | 1            | 1    |         |             |   |    |    |
| 10         | 16位正整数 | $\sim$ |         | 1        | 1           |          | 1 | 6位正整数   | $\sim$ | 1            | 1    | $\sim$  |             |   |    |    |
| 11         | 16位正整数 |        |         | 1        | 1           |          | 1 | 6位正整数   |        | 1            | 1    |         |             |   |    |    |
| 12         | 16位正整数 |        |         | 1        | ] [1 ]      |          | 1 | 6位正整数   | $\sim$ | 1            | 1    | $\sim$  |             |   |    |    |
| 13         | 16位正整数 |        |         | 1        | 1           |          | 1 | 6位正整数   |        | 1            | 1    |         |             |   |    |    |
| 14         | 16位正整数 |        |         | 1        | 1           |          | 1 | 6位正整数   |        | 1            | 1    |         |             |   |    |    |
| 15         | 16位正整数 |        |         | 1        | 1           |          | 1 | 6位正整数   |        | 1            | 1    |         |             |   |    |    |
| 16         | 16位正整教 | $\sim$ |         | 1        | 1           |          | 1 | 6位正整教   | $\sim$ | 1            | 1    | $\sim$  |             |   |    |    |
| 17         | 16位正整数 |        |         | 1        | 1           |          | 1 | 6位正整数   |        | 1            | 1    |         |             |   |    |    |
| 18         | 16位正整数 |        |         | 1        | 1           |          | 1 | 6位正整数   | $\sim$ | 1            | 1    | $\sim$  |             |   |    |    |
| 19         | 16位正整数 |        |         | 1        | ] [1        |          | 1 | 6位正整数   |        | 1            | 1    |         |             |   |    |    |
| 20         | 16位正整数 |        |         | 1        | 1           |          | 1 | 6位正整数   |        | 1            | 1    |         |             | ~ |    |    |

2、数据收集器项目选项设定

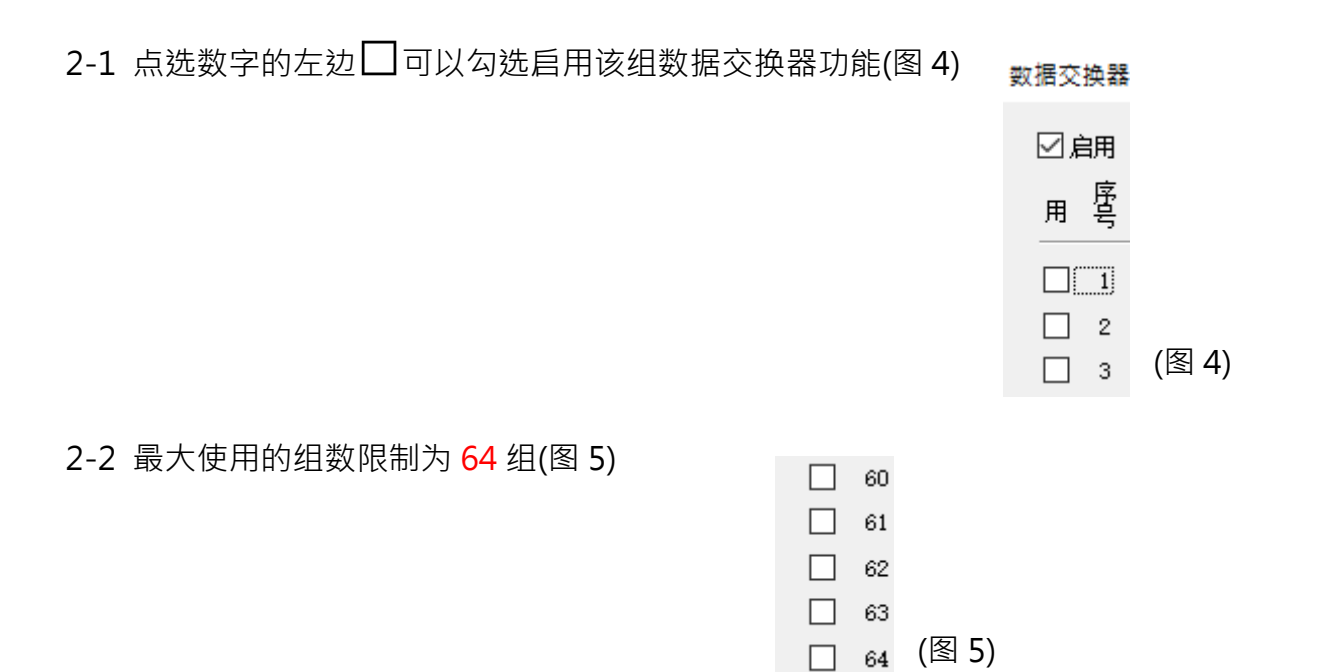

3、数据收集器来源/目的地数据种类可以选择下列五种(图 6.7)

- a. 16 位正整数
- b. 16 位整数
- c. 32 位正整数
- d. 32 位整数
- e. 32 位浮点数

支持不同数据种类的转换(可设定不相同的数据种类自动转换)

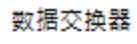

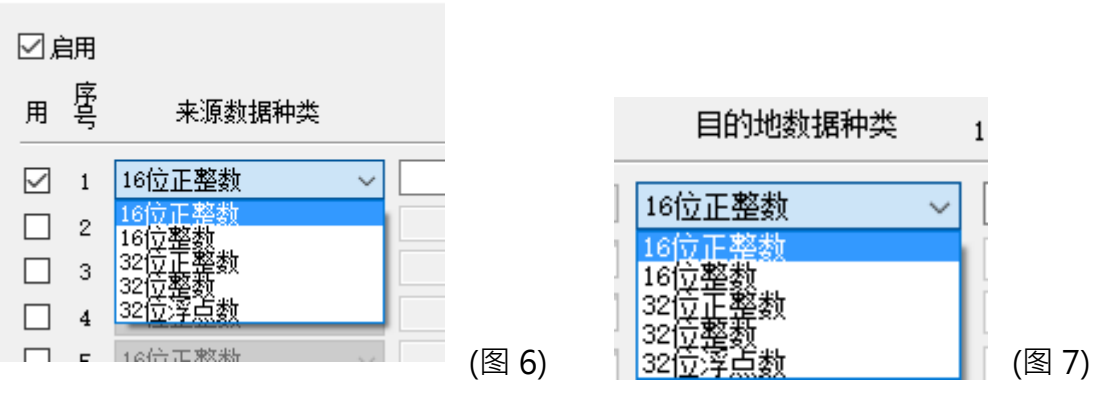

4、数据收集器来源/目的地标签地址设定:

点选(图 8)红框开启"地址输入键盘"选择来源与目的地标签/地址

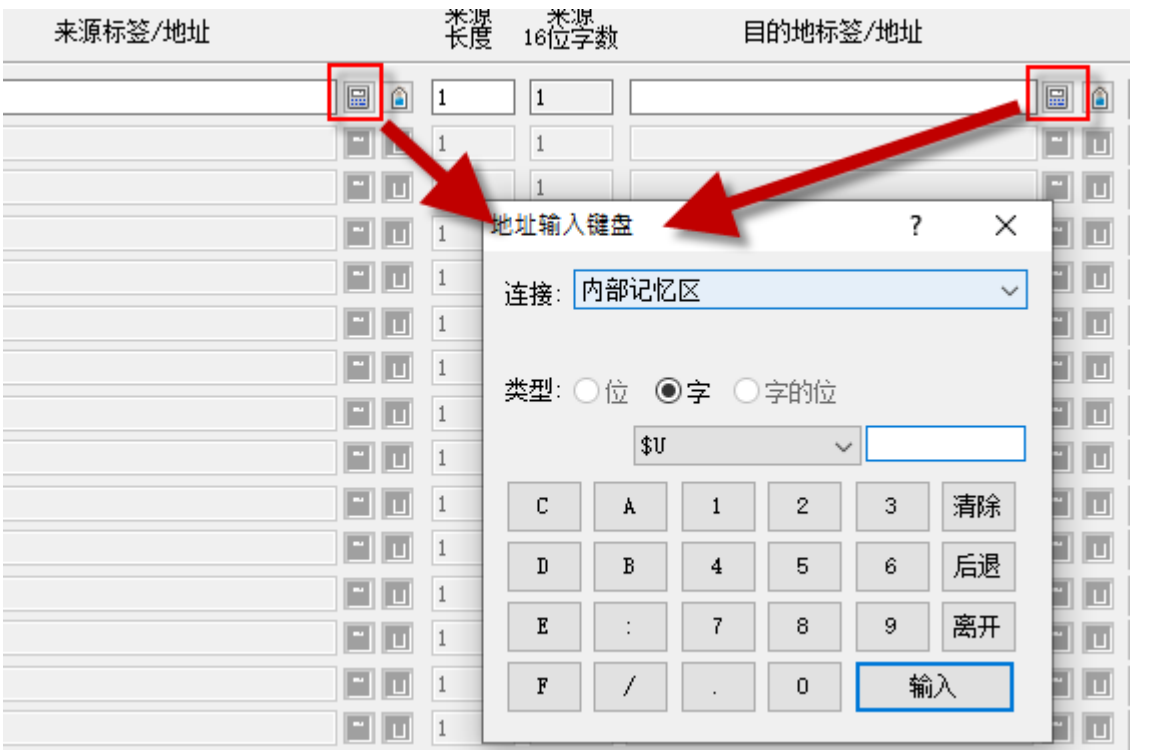

(图 8)

### 5、数据收集器数据来源长度:

内部地址\$U一组使用最大的传输数量(最大为 512) (图 9) 外部通讯地址一组使用最大的传输数量(最大为 125) (图 10)

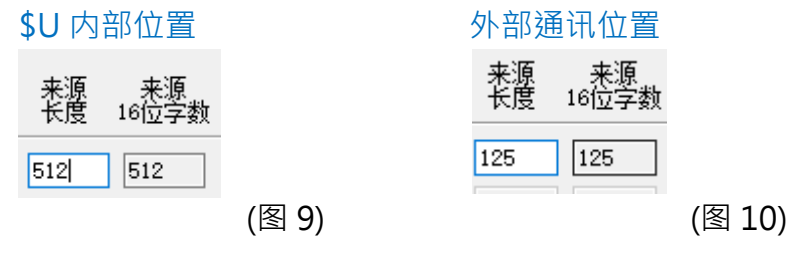

6、数据收集器数据数据取样间隔: 单位为"秒",表示每次传输之后经过"间隔"的设定时间才会再次传输(图 11)

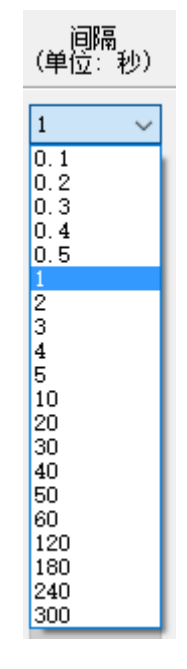

(图 11)

7、数据收集器数据变化设定---改变才传:
(注:如果勾选改变才传,来源数据只会在有改变时才传至目的地,这样有助提高传输效率)(图 12)

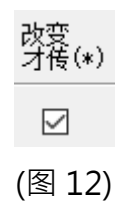

# 范例:

使用 SIEMENS S7-200 的地址(图 13)传输数据至 MITSUBISHI FX5U 的地址(图 14) 此处范例为每间隔 5 秒,将 DBW0~DBW124 的数据传至 D100~D224 设定如下:

来源卷标/地址: **DBWO**的传输起始地址(SIEMENS S7-200)

目的地卷标/地址: 2\D100 的三菱 PLC 接收起始地址(MITSUBISHI FX5U)

| 地址输入 |                       |   |          |     |    |         |  |  |  |  |  |  |
|------|-----------------------|---|----------|-----|----|---------|--|--|--|--|--|--|
| 连接:  | 连接: Siemens S7-200 ~  |   |          |     |    |         |  |  |  |  |  |  |
| 类型:  |                       |   |          |     |    |         |  |  |  |  |  |  |
| 2    |                       | Y | ~        | 이   |    |         |  |  |  |  |  |  |
| C    | Å                     | 1 | 2        | 3   | 清除 |         |  |  |  |  |  |  |
| D    | В                     | 4 | 5        | 6   | 后退 |         |  |  |  |  |  |  |
| E    | :                     | 7 | 8        | 9   | 离开 |         |  |  |  |  |  |  |
| F    | 1                     |   | 0        | 斩   | ìλ | (图 1 2) |  |  |  |  |  |  |
|      | (图 13)                |   |          |     |    |         |  |  |  |  |  |  |
| 地址输入 |                       |   |          |     |    |         |  |  |  |  |  |  |
| 连接:  | 连接: MITSUBISHI FX5U ~ |   |          |     |    |         |  |  |  |  |  |  |
|      |                       |   |          |     |    |         |  |  |  |  |  |  |
| 0    |                       |   | 3 H 7122 | 100 |    |         |  |  |  |  |  |  |
|      | ✓ · □                 |   |          |     |    |         |  |  |  |  |  |  |
| С    | Å                     | 1 | 2        | 3   | 清除 |         |  |  |  |  |  |  |
| D    | В                     | 4 | 5        | 6   | 后退 |         |  |  |  |  |  |  |
| E    | :                     | 7 | 8        | 9   | 离开 |         |  |  |  |  |  |  |
| F    | 1                     |   | 0        | 输   | ìλ |         |  |  |  |  |  |  |
|      |                       |   |          |     |    | 」(图 14) |  |  |  |  |  |  |

### 输入完成后如下(图 15)-因图档过大,将之分为左右

| 數据交换   | 뀷             |        |         |                           |             | (図 15 左) |
|--------|---------------|--------|---------|---------------------------|-------------|----------|
| ☑ 启月   | 月             |        |         |                           |             | (国 15 江) |
| 用長     | ,<br>导 来源数据种类 |        | 来源标签/地址 | 来源<br>长度                  | 来源<br>16位字数 |          |
|        | 16位正整数        | ∨ DBWO |         | 100                       | 100         |          |
|        | 目的地标签/地址      |        | 目的地数据种类 | 目的地   间隔<br>16位字数 (单位: 秒) | 改变<br>才传(*) | (图 15 石) |
| 2\D100 |               |        | 16位正整数  | ~ 100 1 ~                 |             |          |